## Permits Online (PONL) — Personnel Questionnaire (Screen Shots)

## August 2019

## PONL Log-in Page

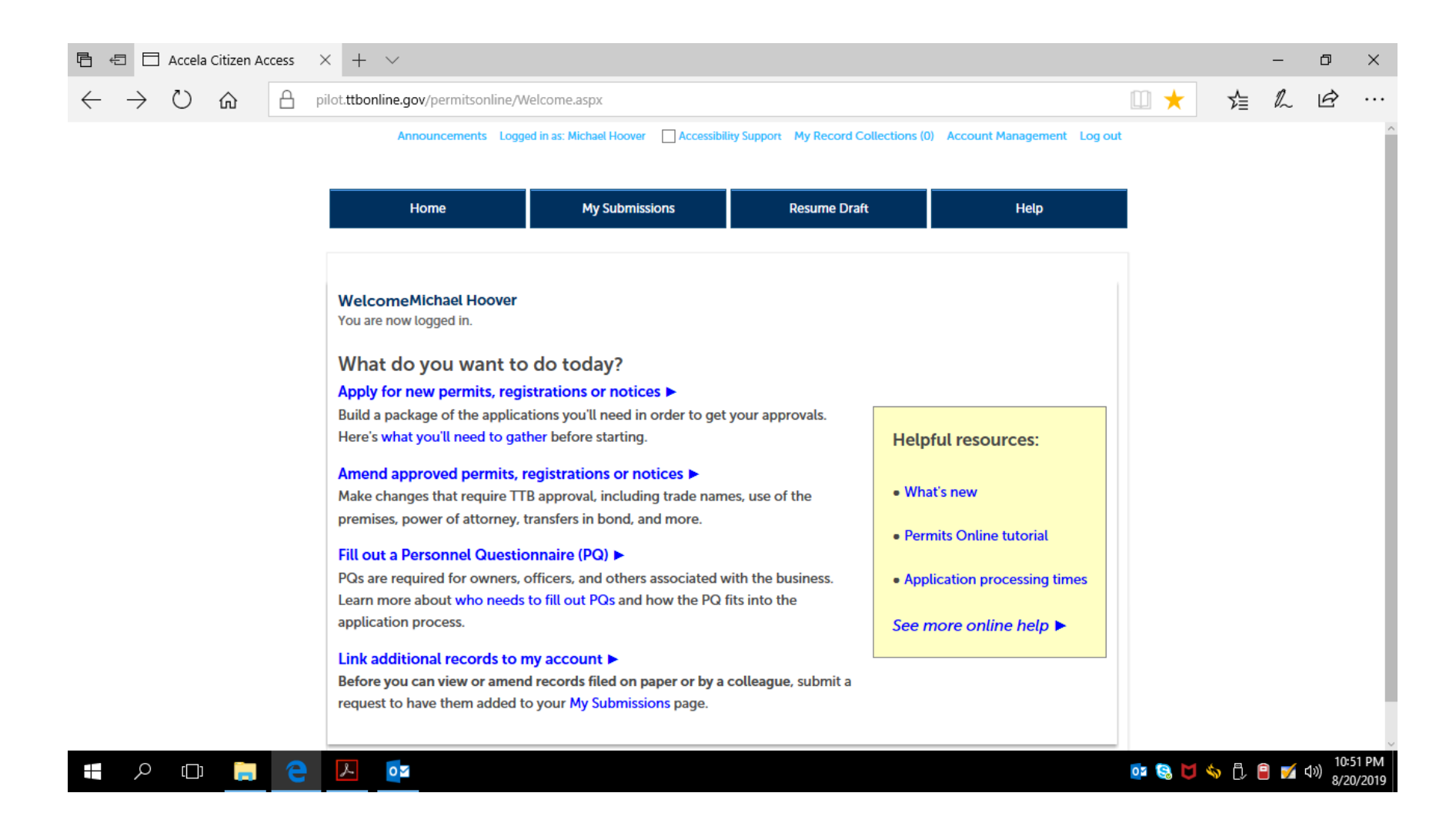

After clicking "Fill out a Personnel Questionnaire," on the PONL log-in page, the respondent is presented with the Rules and Responsibilities screen:

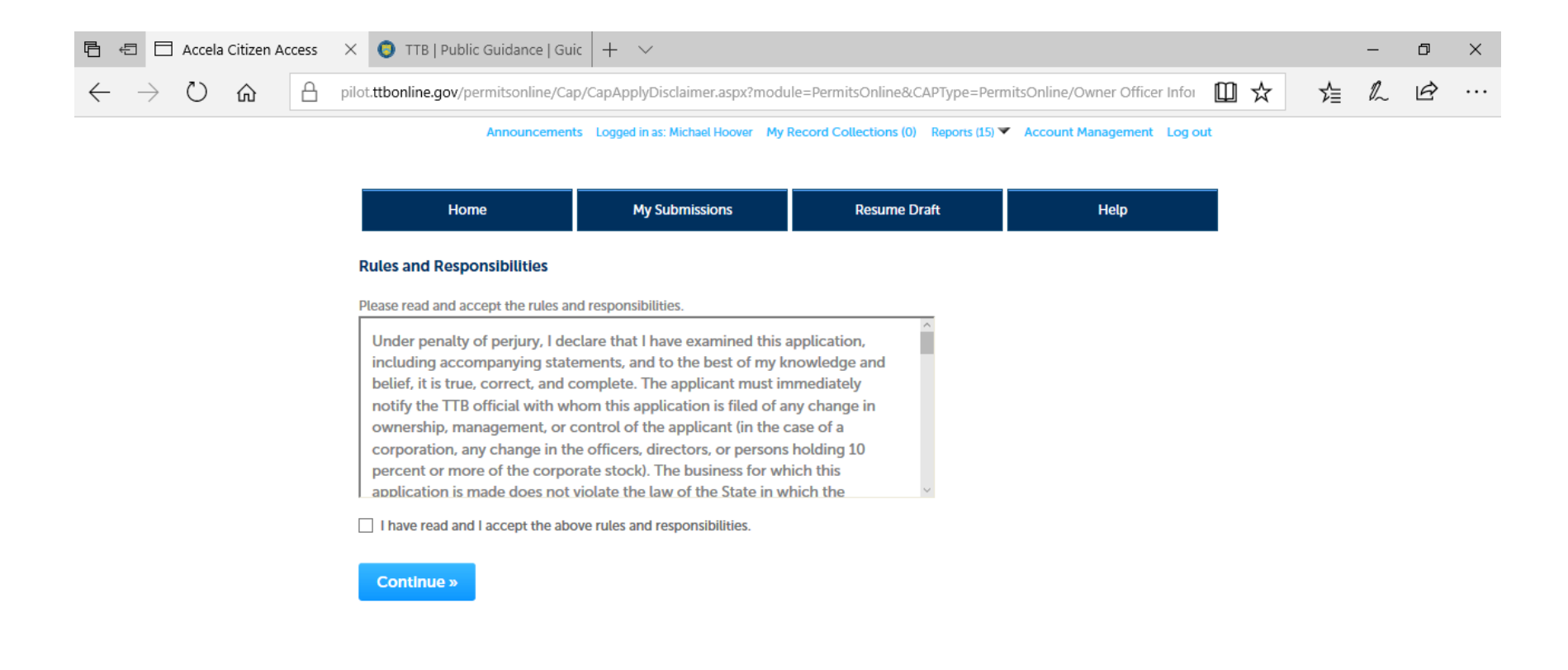

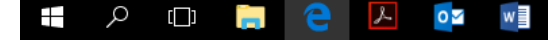

📴 😒 🔰 🥎 🖏 📋 🔒 📝 🕬 🔒 8/20/2019

After accepting the Rules and Responsibilities, the respondent is taken to Step 1 -- Contact Information:

| Ē 4          | 3 🗖           | Accela C | itizen Ac | cess | × O        | TTB   Pul  | iblic Guidance   Gui                                                                                                    | c + ~                                                                                                    |                                                                                                    |                                                                                                    |                                                                                                    |                                                                                                    |                                                                                                    |           |              |                  |     | _  | đ                            | ×               |
|--------------|---------------|----------|-----------|------|------------|------------|----------------------------------------------------------------------------------------------------|----------------------------------------------------------------------------------------------------|----------------------------------------------------------------------------------------------------|----------------------------------------------------------------------------------------------------|----------------------------------------------------------------------------------------------------|----------------------------------------------------------------------------------------------------|----------------------------------------------------------------------------------------------------|-----------|--------------|------------------|-----|----|------------------------------|-----------------|
| $\leftarrow$ | $\rightarrow$ | U        | ŵ         | A    | pilot.ttbo | nline.gov, | /permitsonline/Cap                                                                                                    | p/CapEdit.asp                                                                                                    | ox?Module=                                                                                                    | PermitsOnline                                                                                                    | e&stepNumber=                                                                                                    | =2&pageNi                                                                                                    | umber=1&isFeeEs                                                                                                    | stimator= | ۲ 🗓          | ۲ ک <sup>ړ</sup> | È.  | l_ | Ŕ                            |                 |
|              | $\rightarrow$ | Ö        | â         |      | pilot.ttbo | nline.gov, | And Home Personnel Questions<br>And Home Personnel Questions<br>Personnel Questions<br>1 Contact<br>1 information<br>Step 1: Contact i<br>About the Personn<br>Personnel Questions:<br>5 Ole proprietor<br>9 Partnerships: E<br>1 LCs: Each met<br>trustee of a true<br>• Corporations: 1<br>that holds own<br>Learn more about the<br>Officer-Owner<br>Please provide the co<br>Select "Auto Fill" if this | c T v v<br>p/CapEdit.asp<br>nouncements Log<br>naire<br>2 Citizenshi<br>rei Questionr<br>aires (formerty c<br>rships: The own<br>cach partner<br>mber, manager ;<br>st that holds own<br>Each officer; eac<br>ership of the con<br>PO and how it f | bx?Module=<br>ged in as: Michael I<br>My Submission<br>ip 6<br>ec.<br>>><br>nailed Owner O<br>er<br>and/or managing<br>mership of the<br>ch director; eac<br>rporation<br>fits into the app<br>on for the person<br>logg | PermitsOnline<br>Hoover My Record<br>3 Declare &<br>3 acknowledge<br>fficer Information<br>ng member; each<br>LLC<br>ch shareholder hu<br>plication process | e&stepNumber=<br>Collections (0) Report<br>Resume Draft<br>4 Review<br>n Application, or OC<br>h interest-holder wit<br>olding 10% or more<br>t<br>:<br>PQ is being complet<br>Online. Select "New | =2&pageNt<br>rts (15) ✓ Accor<br>(15) ✓ Accor<br>(15) must be co<br>(15) must be co<br>(15) m | umber=1&isFeeEs<br>Int Management Log ou<br>Help<br>5 Submission<br>ormpleted for the<br>re ownership; each<br>re ach trustee of a trus<br>• Indicates a required file<br>pompleting this PQ on | stimator= |              | ☆ 5              |     | h  |                              |                 |
|              |               |          |           |      |            |            | Auto Fill New<br>Continue »                                                                                                    | И                                                                                                    |                                                                                                    |                                                                                                    |                                                                                                    | Sa                                                                                                    | ve and resume later                                                                                                    | •         |              |                  |     |    |                              |                 |
|              | Q             | []]      |           | 9    | ٨          | 0          | w                                                                                                    |                                                                                                    |                                                                                                    |                                                                                                    |                                                                                                    |                                                                                                    |                                                                                                    |           | <u>o</u> z 😫 | 5                | ] 🔒 | 7  | 11:4<br>(1)) (1)<br>(1)) (1) | 14 PM<br>0/2019 |

Clicking on "New" respondent results in the Contact Information page:

| Ē 4          | 3 🗆           | Accela Cit | izen Acc | ess > | < 0                | TTB   Pu | blic Gui                                                                                                    | dance   G                                                                                                    | Guic             | + ~                                                                                             |                                           |                                                |           |         |           |         |           |                  |           |          |   |    |     |     | _  | ٥                  | ×               |
|--------------|---------------|------------|----------|-------|--------------------|----------|----------------------------------------------------------------------------------------------------|----------------------------------------------------------------------------------------------------|------------------|-------------------------------------------------------------------------------------------------|-------------------------------------------|------------------------------------------------|-----------|---------|-----------|---------|-----------|------------------|-----------|----------|---|----|-----|-----|----|--------------------|-----------------|
| $\leftarrow$ | $\rightarrow$ | Ü          | ŝ        | A p   | ilot. <b>ttbon</b> | line.gov | r/permit                                                                                                    | sonline/C                                                                                                    | Cap/Ca           | apEdit.as                                                                                       | px?Modu                                   | ule=P                                          | PermitsOr | nline&s | tepNum    | nber=28 | pageNum   | ber=18           | kisFeeE:  | stimator | = |    | ☆   |     | Q_ | ß                  |                 |
|              |               |            | ŭ        |       |                    |          | Conta<br>* First Na<br>Position<br>* Address<br>* City:<br>Country<br>United S<br>* Priman<br>* Gender<br>© Femala<br>Conti | A<br>Home<br>act Info<br>me: (2)<br>Title:<br>: (Legal Res<br>ates<br>: (Legal Res<br>: () Male<br>dress: (2)<br>Nue | prmai<br>iidence | tion<br>Aiddle Nan<br>Aiddle Nan<br>:<br>:<br>State: (2)<br>Select ¥<br>Birth Date<br>Discard C | eri mici McC<br>My Subm<br>ne:<br>ZIP Cod | issions<br>issions<br>issions<br>issions<br>*I | Fax:      | Re      | store Dra | hper-co | Account M | uen – I S den en | () L0g φμ |          |   |    | X   | λΞ  |    |                    |                 |
|              | م             | ([])       | _        | е     | ۶                  | 0        | w                                                                                                    |                                                                                                    |                  |                                                                                                 |                                           |                                                |           |         |           |         |           |                  |           |          |   | 01 | 8.0 | s 🖞 | 8  | い) 11:<br>(小)) 8/2 | 45 PM<br>0/2019 |

Completion of the Contact Information page results in a review page for that information:

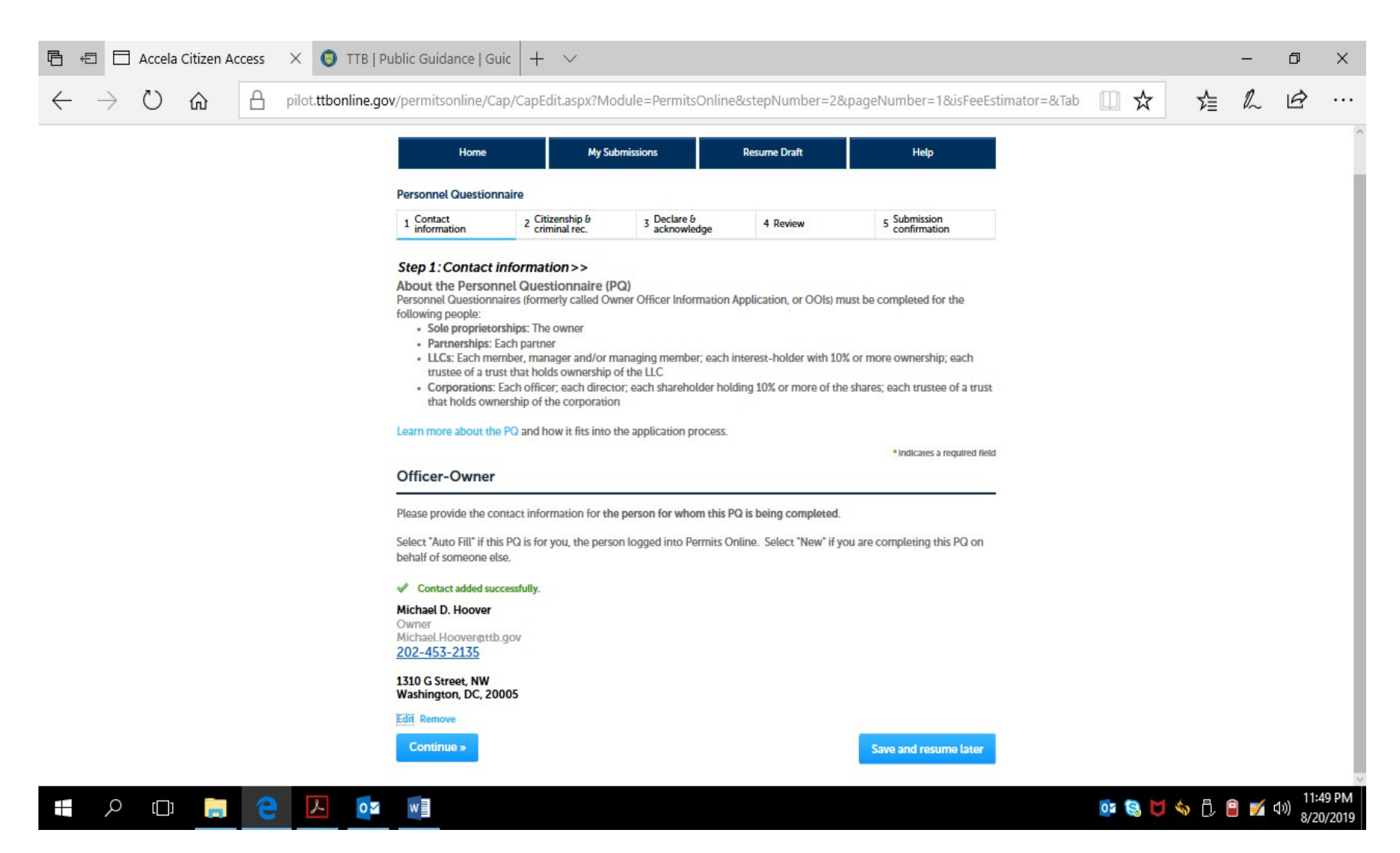

The respondent then clicks the Continue button.

PONL 5.0 (08-2019)

The respondent then completes Step 2 -- Citizenship and Criminal Record Information. If a "No" answer is provided to any question in Questions 1 through 7, the PONL system removes the Explanation text boxes shown below for each question:

| A O O O O O O O O O O O O O O O O O                                                                                                    | 🖻 🖅 🖾 Accela Citizen Access 🛛 🗙 🧿 TTB   P                                           | ublic Guidance   Guic 🛛 🕂 🗸 🗸                                                                                                    |                                                    |                                                                        |                     | -  | ٥     | $\times$ |
|----------------------------------------------------------------------------------------------------|-------------------------------------------------------------------------------------|----------------------------------------------------------------------------------------------------|----------------------------------------------------|------------------------------------------------------------------------|---------------------|----|-------|----------|
| Nome       My submitsion       Resume Draft       Mulp                                                                                                    | $\leftarrow$ $\rightarrow$ $\circlearrowright$ $\textcircled{a}$ pilot.ttbonline.gc | v/permitsonline/Cap/CapEdit.aspx?                                                                                                    | ?stepNumber=3&pageNumber=1&currentS                | Step=1&currentPage=0&Module=Per                                        | m □ ☆ 1             | 0_ | È     |          |
| 1 information 2 criminal rec. >>   Step 2:   Information   Step 2:   BASIC INFORMATION   Provide the name you usually use:   Have you ever been known by any other   Provide any other names used: *   *   Provide any other names used: *   *   *   Provide any other names used: *   *   *   *   *   *   *   *   *   *   *   *   *   *   *   *   *   *   *   *   *   *   *   *   *   *   *   *   *   *   *   *   *   *   *   *   *   *   *   *   *   *   *   *   *   *   *   *   *   *   *   *   *   *   *   *   *   *   *   *   *   *   *   *   *   *   *   *    *  <                                                                                              |                                                                                     | Home M<br>Personnel Questionnaire                                                                                                    | Ay Submissions Resume Draft                        | Help                                                                   |                     |    |       | ^        |
| BASIC INFORMATION         Provide the name you usually use:         Have you ever been known by any other names used: *         Provide any other names used: *         Provide the date of legal name change, if applicable:         Birthplace - City: *         Birthplace - State: *         I. Have you ever been summoned for, arrested for, or charged with any violation of any Field and or State law price and the products regulated by Chargers find and cigarette papers and trubes of the Internal Revenue Code or the Fielderal Actional Adord Hardmarks and the products regulated by Chargers for minor traffic violations need not be reported; = * |                                                                                     | 1     information     2     criminal rec.       Step 2: Citizenship θ criminal res       Step 2a                                                                                                    | 3 boundary 4 Review 3 acknowledge 4 Review         | <ul> <li>S confirmation</li> <li>Indicates a required field</li> </ul> |                     |    |       |          |
| name:: *   Provide any other names used: *   x   Provide the date of legal name change, if applicable:   Birthplace - City: *   Birthplace - State: *   2 DC   1. Have you ever been summened for, arrested for, or charged with any violation of any Federal or State arrelated to products regulated by Chapter 51 (distilled spirits, wine, and beer or 52 (bobacco products, processed tobacco, and cigarette papers and tubes) of the Internal Revenue Code or the Federal Alcohol Administration Act? (Charges for minor traffic violations need not be reported): *                                                                                            |                                                                                     | BASIC INFORMATION<br>Provide the name you usually use:<br>Have you ever been known by any other                                                                                                    | ⑦● Yes ○ No                                        |                                                                        |                     |    |       |          |
| Birthplace - State: •<br>Birthplace - State: •                                                                                                    |                                                                                     | name?: * Provide any other names used: * Provide the date of legal name change, if applicable: Birthplace - City: *                                                                                                    | x<br>3 01/01/2001                                  |                                                                        |                     |    |       |          |
| any Federal or Statu Faw related to products<br>regulated by Chapter 51 (distilled spirits,<br>wine, and beer) or 52 (tobacco products,<br>processed tobacco, and cigarette papers and<br>tubes) of the Internal Revenue Code or the<br>Federal Alcohol Administration Act? (Charges<br>for minor traffic violations need not be<br>reported):: *                                                                                                    |                                                                                     | Birthplace - State: *<br>1. Have you ever been summoned for,<br>arrested for, or charged with any violation of                                                                                                    | Washington     DC     ▼     ()     ()     Yes ◯ No |                                                                        |                     |    |       |          |
|                                                                                                    |                                                                                     | any Federal or State law related to products<br>regulated by Chapter 51 (distilled spirits,<br>wime, and beer) or 52 (tobacco products,<br>processed tobacco, and cigarette papers and<br>tubes) of the Internal Revenue Code or the<br>Federal Alcohol Administration Act? (Charges<br>for minor traffic violations need not be<br>reported):: * | 5                                                  |                                                                        |                     |    |       |          |
|                                                                                                    | • 0 m <b>• 0</b>                                                                    | If yes, please explain: *                                                                                                    | ×                                                  |                                                                        | <u>ах 80 M 45 用</u> |    | 12:18 | ВАМ      |

PONL 5.0 (08-2019)

| Ē €          | 3 6           | Accel | a Citizen | Access | $\times$ | 0      | TTB   Pu   | ublic                                                                            | Guid                                                                                  | ance   (                                                                                                | Guic                                                                                       | +                                                                    | ~                                                                                 | /                                                                         |                              |                      |        |        |       |        |         |        |       |        |       |      |     |        |       |      |   |     | —   | ٥          | ×                 |
|--------------|---------------|-------|-----------|--------|----------|--------|------------|----------------------------------------------------------------------------------|---------------------------------------------------------------------------------------|----------------------------------------------------------------------------------------------------|--------------------------------------------------------------------------------------------|----------------------------------------------------------------------|-----------------------------------------------------------------------------------|---------------------------------------------------------------------------|------------------------------|----------------------|--------|--------|-------|--------|---------|--------|-------|--------|-------|------|-----|--------|-------|------|---|-----|-----|------------|-------------------|
| $\leftarrow$ | $\rightarrow$ | U     | 仚         | Α      | pilot    | t.ttbc | online.gov | <b>v</b> /per                                                                    | mits                                                                                  | online/                                                                                                 | Cap/C                                                                                      | CapE                                                                 | dit.a                                                                             | spx?s                                                                     | step                         | Numb                 | per=38 | 8.page | eNumb | per=18 | Bicurre | ntStep | =18.0 | curren | ntPag | e=08 | Mod | ule=Pe | ern [ | 0    | ☆ | ృ   | l_  | È          |                   |
|              |               |       |           |        |          |        |            | 2. Hav<br>for, o<br>violat<br>misde<br>charg<br>mino<br>If yes,                  | ve you<br>or char<br>tion of<br>emean<br>ges wit<br>or traffi<br>s, pleas             | ever bee<br>ged with a<br>any othe<br>ors, inclu<br>hin the la<br>c violatio<br>e explain:              | n summ<br>a felony<br>r federa<br>de sumi<br>st ten yu<br>ns need                          | or mi<br>or mi<br>l or st<br>monse<br>ears. (<br>not b               | for, a<br>isdem<br>ate la<br>es, arr<br>Charg<br>e repo                           | rrested<br>eanor<br>w? For<br>rests, or<br>ges for<br>orted):             | •                            | Yes O                | No     |        |       |        |         |        |       |        |       |      |     |        |       |      |   |     |     |            |                   |
|              |               |       |           |        |          |        |            | 3. Hay<br>felon<br>law?<br>need<br>If yes,                                       | ve you<br>y or m<br>(Convi<br>not be<br>s, pleas                                      | ever bee<br>isdemean<br>ctions for<br>reported<br>e explain:                                            | n convie<br>or unde<br>minor<br>):<br>*                                                    | cted o<br>er fede<br>traffic                                         | of any<br>eral or<br>viola                                                        | r state<br>tions                                                          | @e                           | Yes O                | No     |        |       |        |         |        |       |        |       |      |     |        |       |      |   |     |     |            |                   |
|              |               |       |           |        |          |        |            | 4. Ha<br>applie<br>use, s<br>or tra<br>spirits<br>or any<br>propri<br>stock      | s disap<br>cation<br>store, r<br>anspor<br>s, beer<br>y firm<br>rietor o<br>cholde    | proval ev<br>or notice<br>ectify, bo<br>alcohol,<br>wines, to<br>or corpor<br>or a partn<br>r, or respo | er been<br>of inter<br>ttle, dis<br>denatu<br>obacco<br>ation of<br>er, offic<br>onsible e | n given<br>ntion t<br>tribute<br>red sp<br>produ<br>f whick<br>emplo | n to an<br>to ma<br>e, sell<br>virits, o<br>ucts fil<br>h you<br>rector<br>vyee?: | ny<br>nufactu<br>, impor<br>distilled<br>led by y<br>were<br>princip<br>* | ure,<br>t<br>i<br>rou<br>pal | ) Yes 🔿              | No     |        |       |        |         |        |       |        |       |      |     |        |       |      |   |     |     |            |                   |
|              |               |       |           |        |          |        |            | If YES<br>applie<br>*                                                            | S to qu<br>cation                                                                     | estion 4 -<br>was filed                                                                                 | State n<br>and rea                                                                         | ame u<br>isons f                                                     | inder<br>for dis                                                                  | which<br>sapprov                                                          | val:                         | c                    |        |        |       |        |         |        |       |        |       |      |     |        |       |      |   |     |     |            |                   |
|              |               |       |           |        |          |        |            | AMEI<br>Is this<br>amen<br>notic<br>1. Hav<br>or co<br>foreig<br>violat<br>under | NDED<br>s PQ b<br>ndmen<br>se?: *<br>ve you<br>nvicte<br>gn law<br>tions o<br>r feder | INFORM<br>eing subn<br>t to an ex<br>ever bee<br>d of any o<br>s other th<br>r convicti<br>al or state  | ATION<br>nitted in<br>isting po<br>n arrest<br>rime un<br>an misd<br>ons tha<br>e law?:    | ed for,<br>der fe<br>lemea<br>t are r                                | ort of<br>regist<br>, char<br>ederal<br>nor tr<br>not fe                          | f an<br>tration,<br>ged wit<br>, state,<br>raffic<br>lonies               | or<br>th, @<br>or            | ) Yes ()<br>) Yes () | No     |        |       |        |         |        |       |        |       |      |     |        |       |      |   |     |     |            |                   |
|              | Q             | []]   |           | e      |          | L      | 0          | w                                                                                |                                                                                       |                                                                                                    |                                                                                            |                                                                      |                                                                                   |                                                                           |                              |                      |        |        |       |        |         |        |       |        |       |      |     |        |       | 02 8 |   | » ڷ | 9 📝 | な》)<br>8/2 | :18 AM<br>21/2019 |

| <b></b> 日 ·  | 5 8           | Accela | Citizen A | Access | × O                | ) TTB   Pu | blic Guidance   Guic + 🗸                                                                                                    |       |     |     | ٥                    | $\times$ |
|--------------|---------------|--------|-----------|--------|--------------------|------------|----------------------------------------------------------------------------------------------------|-------|-----|-----|----------------------|----------|
| $\leftarrow$ | $\rightarrow$ | U      | 仚         | A      | pilot. <b>ttbc</b> | online.gov | /permitsonline/Cap/CapEdit.aspx?stepNumber=3&pageNumber=1&currentStep=1&currentPage=0&Module=Perm                                                                                                    | ☆     | ₽   | h   | Ŕ                    |          |
|              |               |        |           |        |                    |            | AMENDED INFORMATION Is this PQ being submitted in support of an amendment to an existing permit, registration, or notice? * 1. Have you ever been arrested for, charged with, (•) Yes () No or convicted of any crime under federal, state, or foreign laws other than misdemeanor traffic violations or convictions that are not felonies under federal, state, or of or state law?. * If yes, please explain: * 2. Have you ever been denied a permit, license, or (•) Yes () No other authorization to engage in any business to manufacture, distribute, import, sell, or use alcohol (beverage), tobacco produce, tor a registration or sell, manufacture, produce, import, each, or origin) agency or had such a permit, license, registration, or other authorization revoked, suspended, or other authorization revoked, suspended, or otherwise terminated?: * |       |     |     |                      |          |
|              |               |        |           |        |                    |            | Step 2b                                                                                                    |       |     |     |                      |          |
|              |               |        |           |        |                    |            | SUPPLEMENTAL INFORMATION  *5. Have you ever compromised or settled, by Yes () No payment (including fines), stipulated suspension, surrender of permit, or otherwise any violation of federal law relating to products regulated by Chapter 51 (distilled spirits, wine, and beer) or 52 (tobacco products, processed tobacco, and cigarette appers and tubes) of the Internal Revenue Code or any violation of the conditions                                                                                                    |       |     |     |                      |          |
|              | Q             | []]    |           | e      | ×                  | 0          | w 🔤                                                                                                    | 8 🗹 🗞 | 0.0 | a 🏹 | (小) 12:1<br>(小) 0/21 | 9 AM     |

| Ē =          |               | Accela     | Citizen | Access | $\times$ | 🧿 ттв   і     | Public Guidance   Gu                                                                                                    | uic –                                                                                                    | + ~                                                                                                    | /                                                                                                    |                                     |             |            |           |          |        |            |        |          |        |        |       |   |            |     |    | - | ٥                  | ×     |
|--------------|---------------|------------|---------|--------|----------|---------------|----------------------------------------------------------------------------------------------------|----------------------------------------------------------------------------------------------------|----------------------------------------------------------------------------------------------------|----------------------------------------------------------------------------------------------------|-------------------------------------|-------------|------------|-----------|----------|--------|------------|--------|----------|--------|--------|-------|---|------------|-----|----|---|--------------------|-------|
| $\leftarrow$ | $\rightarrow$ | $\bigcirc$ | 仚       | Α      | pilo     | t.ttbonline.g | ov/permitsonline/Ca                                                                                                    | ap/Cap                                                                                                    | pEdit.as                                                                                                    | spx?ste                                                                                                    | tepN                                | Numbe       | er=38      | kpageN    | lumber   | r=1&cu | irrentStep | p=1&cu | irrentPa | age=08 | Module | =Pern |   | ☆          |     | ∑≣ | h | Ŕ                  |       |
|              |               |            |         |        |          |               | Step 2b<br>SUPPLEMENTAL INFO<br>* 5. Have you ever comp<br>payment (including fine<br>surrender of permit, or<br>federal law relating to p<br>Chapter 51 (distilled spi<br>(tobacco products, pro-<br>cigarette papers and tu<br>Revenue Code or any v<br>of a permit or registrati<br>Federal Alcohol Adminin<br>Revenue Code:                                               | PRMATIC<br>promised<br>s), stipul<br>otherwis<br>oroducts<br>irits, win-<br>cessed to<br>bes) of th<br>iolation<br>on issues<br>stration | ON<br>d or settle<br>lated susj<br>se any vio<br>regulater<br>e, and ber<br>obacco, a<br>he Interna<br>of the cor<br>d to you t<br>Act or the                           | ed, by (<br>pension,<br>olation of<br>d by<br>er) or 52<br>ind<br>al<br>nditions<br>under the<br>e Internal | n, • Y<br>of<br>2<br>s<br>he<br>nal | Yes 🔿 Ni    | No         |           |          |        |            |        |          |        |        |       |   |            |     |    |   |                    |       |
|              |               |            |         |        |          |               | If yes, please explain: •<br>If you were born outsid<br>country of birth:<br>• 6. Have you as an indi<br>with a partnership, LLC<br>been affiliated with a fe<br>to distill, produce, brew<br>rectify or blend, bottle,<br>import products regula<br>(distilled spirts, wine, a<br>papers and tubes) of th<br>or the Federal Alcohol /<br>If yes, enter permit, reg<br>known: | e the U.S<br>vidual or<br>, firm, or<br>deral pe<br>distribut<br>ted by C<br>nd beer)<br>bacco, a<br>e Interna<br>Administ<br>istry, or  | S., give yo<br>r in connet<br>r corporat<br>rmit or ap<br>facture, us<br>te, sell, de<br>Chapter 51<br>o r 52 (toi<br>nd cigare<br>al Revenu<br>tration Ac<br>notice nu | ection (<br>tion ever<br>pproval<br>se, store,<br>al in, or<br>bacco<br>tte<br>ie Code<br>t2:<br>imber (if  | er<br>er<br>l<br>e,<br>nr           | Yes 🔿 No    | No         |           |          |        |            |        |          |        |        |       |   |            |     |    |   |                    |       |
|              |               |            |         |        |          |               | Rnown):<br>Provide the dates of yo<br>Name and address und<br>or notice was issued: •                                                                                                    | ur involv<br>er which                                                                                                    | opermit, r                                                                                                    | egistry,                                                                                                    | Ex.                                 | x.: Januarj | ary 2015 t | to Decemb | ber 2016 |        |            |        |          |        |        |       |   |            |     |    |   |                    |       |
|              | Q             | []]        |         | e      |          | ⊾ ₀           |                                                                                                    | na wny:                                                                                                    |                                                                                                    | 0                                                                                                    | 0                                   |             |            |           |          |        |            |        |          |        |        |       | 0 | <u>s</u> t | 1 % | 6  | 9 | い) 12:<br>(小)) 8/2 | 21 AM |

| Ē 4          |               | Accela C | itizen A | ccess | ×      | 🏮 TTB   I   | Public (                                                                                    | Guida                                                                                                    | nce   Gi                                                                                                    | uic –                                                                                                    | + `                                                                                                    | ~                                                                                        |                |                                      |                         |       |   |       | -   | ٥                              | ×               |
|--------------|---------------|----------|----------|-------|--------|-------------|---------------------------------------------------------------------------------------------|----------------------------------------------------------------------------------------------------|----------------------------------------------------------------------------------------------------|----------------------------------------------------------------------------------------------------|----------------------------------------------------------------------------------------------------|------------------------------------------------------------------------------------------|----------------|--------------------------------------|-------------------------|-------|---|-------|-----|--------------------------------|-----------------|
| $\leftarrow$ | $\rightarrow$ | U        |          | Α     | pilot. | ttbonline.g | <b>jov</b> /per                                                                             | mitso                                                                                                    | nline/Ca                                                                                                    | ap/Cap                                                                                                    | oEdit.                                                                                                    | aspx?                                                                                    | step           | Number=3&pageNumber=1&currentStep=1& | .currentPage=0&Module=F | ern [ | ☆ | ⋈     | h   | B                              |                 |
|              |               |          |          |       |        |             | (distil<br>produ<br>paper<br>or the                                                         | lled spiri<br>ucts, pro<br>rs and tu<br>e Federa                                                                           | ts, wine, a<br>cessed to<br>bes) of th<br>I Alcohol /                                                                               | nd beer)<br>bacco, ar<br>e Interna<br>Administr                                                                   | or 52 (<br>nd ciga<br>I Rever<br>ration /                                                                       | tobacco<br>rette<br>nue Cod<br>Act?:                                                     | o<br>le<br>(if |                                      |                         |       |   |       |     |                                | -               |
|              |               |          |          |       |        |             | know                                                                                        | m):                                                                                                    | ator of up                                                                                                    | in in wh                                                                                                    |                                                                                                    |                                                                                          | -              |                                      |                         |       |   |       |     |                                |                 |
|              |               |          |          |       |        |             | Prove                                                                                       | de the d                                                                                                    | ates of yo                                                                                                    |                                                                                                    | ement                                                                                                    |                                                                                          | 1              | Ex.: January 2015 to December 2016   |                         |       |   |       |     |                                |                 |
|              |               |          |          |       |        |             | Name<br>or no                                                                               | and add<br>tice was                                                                                                    | dress und<br>issued: *                                                                                                    | er which                                                                                                    | permit                                                                                                    | , registr                                                                                | ŋ,             |                                      |                         |       |   |       |     |                                |                 |
|              |               |          |          |       |        |             | lf disc                                                                                     | continue                                                                                                    | d, when a                                                                                                    | nd why?                                                                                                    | *                                                                                                    |                                                                                          | 0              |                                      |                         |       |   |       |     |                                |                 |
|              |               |          |          |       |        |             | *7. Ha<br>partm<br>federa<br>brew,<br>bottle<br>regula<br>and b<br>tobac<br>Interr<br>Admin | ave you<br>ership, L<br>al permi<br>, manufa<br>e, distrib<br>lated by<br>beer) or §<br>cco, and<br>nal Reve<br>inistratic | ever been<br>LC, firm, (<br>t or appro<br>icture, use<br>ute, sell, d<br>Chapter 5<br>2 (tobacc<br>cigarette<br>nue Code<br>n Act?: | employe<br>or corporval to dis<br>s, store, r<br>leal in, or<br>1 (distille<br>o produce<br>papers a<br>or the Fe | ed by a<br>ration v<br>still, pro<br>ectify o<br>r impor<br>ed spirit<br>cts, pro<br>nd tube<br>ederal <i>i</i> | with a<br>oduce,<br>or blend,<br>t produces,<br>wine,<br>cessed<br>es) of the<br>Alcohol | ()<br>locts    | Ð Yes () No                          |                         |       |   |       |     |                                |                 |
|              |               |          |          |       |        |             | If yes,<br>know                                                                             | , <mark>enter p</mark><br>m):                                                                                              | ermit, reg                                                                                                    | istry, or I                                                                                                    | notice I                                                                                                    | number                                                                                   | (if            |                                      |                         |       |   |       |     |                                |                 |
|              |               |          |          |       |        |             | If yes,                                                                                     | , provide                                                                                                    | the dates                                                                                                    | of empl                                                                                                    | oymen                                                                                                    | t *                                                                                      | 0              |                                      |                         |       |   |       |     |                                |                 |
|              |               |          |          |       |        |             | In wh                                                                                       | at capac                                                                                                    | ity/positi                                                                                                    | on: *                                                                                                    |                                                                                                    |                                                                                          |                |                                      |                         |       |   |       |     |                                |                 |
|              |               |          |          |       |        |             | Provie<br>corpo                                                                             | de name<br>pration:                                                                                                    | and addr                                                                                                    | ess of pe                                                                                                    | erson, fi                                                                                                    | irm, LLC                                                                                 | or             |                                      |                         |       |   |       |     |                                |                 |
|              |               |          |          |       |        |             | Ca                                                                                          | ontinue                                                                                                    | <b>3</b>                                                                                                    |                                                                                                    |                                                                                                    |                                                                                          |                | Save a                               | and resume later        |       |   |       |     |                                |                 |
|              | Q             | []]      |          | e     | 2      | - <b>o</b>  | w                                                                                           | ]                                                                                                    |                                                                                                    |                                                                                                    |                                                                                                    |                                                                                          |                |                                      |                         | 0     | 8 | s 🗘 🕯 | 9 📝 | (小) 12:2<br>(小) <sub>8/2</sub> | 22 AM<br>1/2019 |

The respondent then may click the Continue button to move to Step 3.

The respondent then completes Step 3 – Declare and Acknowledge:

| 🖻 🖅 🖾 Accela Citizen Access 🛛 🗙 🚺 TTB   Pub                                                | lic Guidance   Guic +                                                                                                    | $\sim$                                                                          |                                       |                            |             |   |   | -  | ٥ | × |
|--------------------------------------------------------------------------------------------|----------------------------------------------------------------------------------------------------|---------------------------------------------------------------------------------|---------------------------------------|----------------------------|-------------|---|---|----|---|---|
| $\leftrightarrow$ $\rightarrow$ $\circlearrowright$ $\textcircled{a}$ pilot.ttbonline.gov/ | permitsonline/Cap/CapEd                                                                                                    | dit.aspx?stepNumber=4&p                                                         | ageNumber=1&currentSt                 | tep=2&currentPage=0&Mo     | dule=Perm 🛄 | ☆ | ృ | 1L | Ŀ |   |
|                                                                                            | Announcemen                                                                                                    | 1tS Logged in as: Michael Hoover My R                                           | lecord Collections (0) Reports (15) 💙 | Account Management Log out |             |   |   |    |   |   |
|                                                                                            |                                                                                                    |                                                                                 |                                       |                            |             |   |   |    |   |   |
|                                                                                            | Home                                                                                                    | My Submissions                                                                  | Resume Draft                          | Help                       |             |   |   |    |   |   |
|                                                                                            | Personnel Questionnaire                                                                                                    |                                                                                 |                                       |                            |             |   |   |    |   |   |
|                                                                                            | 1 Contact 2 Cit<br>information 2 Cit                                                                                                    | tizenship & 3 Declare & acknowled                                               | 5 Submission<br>confirmation          |                            |             |   |   |    |   |   |
|                                                                                            | Step 3: Declare & ackno                                                                                                    | wledae>>                                                                        |                                       |                            |             |   |   |    |   |   |
|                                                                                            |                                                                                                    |                                                                                 | Indicates a required field            |                            |             |   |   |    |   |   |
|                                                                                            | Declaration                                                                                                    |                                                                                 |                                       |                            |             |   |   |    |   |   |
|                                                                                            | DECLARE AND ACKNOWLEDGE<br>By checking the box below, you<br>accompanying statements, and                                                                                                    | :<br>I declare under penalty of perjury<br>it is true, correct, and complete to | plication, including<br>d belief.     |                            |             |   |   |    |   |   |
|                                                                                            | You may not commence or eng<br>Director of the National Revenu                                                                                                    | age in the operations covered by<br>e Center.                                   | eceived approval from the             |                            |             |   |   |    |   |   |
|                                                                                            | I declare under penalties of perjur<br>laws of the United States of Ameri<br>examined this application, includi<br>accompanying statements, and to<br>knowledge and belief, it is true, co<br>complete:: * | y under the<br>ica, that I have<br>ing<br>the best of my<br>orrrect, and        |                                       |                            |             |   |   |    |   |   |
|                                                                                            | Declaration Date: *                                                                                                    |                                                                                 |                                       |                            |             |   |   |    |   |   |
|                                                                                            | Continue »                                                                                                    |                                                                                 |                                       | Save and resume later      |             |   |   |    |   |   |
|                                                                                            |                                                                                                    |                                                                                 |                                       |                            |             |   |   |    |   |   |
|                                                                                            |                                                                                                    |                                                                                 |                                       |                            |             |   |   |    |   |   |
|                                                                                            |                                                                                                    |                                                                                 |                                       |                            |             |   |   |    |   |   |
|                                                                                            |                                                                                                    |                                                                                 |                                       |                            |             |   |   |    |   |   |

📲 🔎 🖽 📄 🧎 📴 📰

or 🚱 🔰 🥎 🖏 🖞 🔋 🍯 🎻 🕬 12:23 AM 8/21/2019

Completing Step 3 and clicking on the Continue button take the respondent to Step 4.

PONL 5.0 (08-2019)

In Step 4 – Review, the respondent may review and edit the information provided in Steps 1 through 3:

| 🖻 🖅 🗄 Accela Citizen Access 🛛 🗙 🌔 TTB   P                                           | ublic Guidance   Guic + 🗸                                                                                                    |      |   |       | -   | ٥           | ×    |
|-------------------------------------------------------------------------------------|----------------------------------------------------------------------------------------------------|------|---|-------|-----|-------------|------|
| $\leftarrow$ $\rightarrow$ $\circlearrowright$ $\textcircled{a}$ pilot.ttbonline.go | v/permitsonline/Cap/CapConfirm.aspx?stepNumber=5&pageNumber=1&currentStep=3&currentPage=0&Module=                                                                                                    | Ш л  | ☆ | ∿≣    | h   | È           |      |
|                                                                                     | Home My Submissions Resume Draft Help                                                                                                    |      |   |       |     |             | ^    |
|                                                                                     | Personnel Questionnaire                                                                                                    |      |   |       |     |             |      |
|                                                                                     | 1 Contact<br>information         2 Citizenship θ<br>criminal rec.         3 Declare θ<br>acknowledge         4 Review         5 Submission<br>confirmation                                                                                               |      |   |       |     |             |      |
|                                                                                     | Step 4: Review                                                                                                    |      |   |       |     |             |      |
|                                                                                     | Continue » Save and resume later                                                                                                    |      |   |       |     |             |      |
|                                                                                     | This is a summary of the Information you provided to us.                                                                                                    |      |   |       |     |             | - 1  |
|                                                                                     | Editing Your Answers                                                                                                    |      |   |       |     |             |      |
|                                                                                     | Please review your answers below.                                                                                                    |      |   |       |     |             |      |
|                                                                                     | Please note that you will not be able to edit the answers you gave on the first page of the application wizard because this<br>information was used to build your application package. If you made a mistake in the wizard, you will need to start over. |      |   |       |     |             |      |
|                                                                                     | Personnel Questionnaire                                                                                                    |      |   |       |     |             |      |
|                                                                                     | Officer-Owner                                                                                                    |      |   |       |     |             |      |
|                                                                                     | Michael D. Hoover Primary Phone: 202-453-2135<br>Birth Date03/02/1959 Email Address: Michael Hoover@ttb.gov<br>Male ***-**-1111<br>1310 G Street, NW<br>Owner<br>Washington, DC, 20005<br>United States                                                  |      |   |       |     |             |      |
|                                                                                     | Step 2a                                                                                                    |      |   |       |     |             |      |
|                                                                                     | BASIC INFORMATION                                                                                                    |      |   |       |     |             |      |
|                                                                                     | Provide the name you usually use: Mike                                                                                                    |      |   |       |     |             |      |
|                                                                                     | Have you ever been known by any other name?: Yes                                                                                                    |      |   |       |     |             |      |
|                                                                                     | Provide any other names used: X                                                                                                    |      |   |       |     |             |      |
| 🚦 🔎 🗔 🤚 🧰                                                                           |                                                                                                    | 02 😫 |   | ስ ሲ ሰ | ۹ 🏹 | 12:2<br>∫)) | 7 AM |

| Accela Citizen Access X 💿 TTB   Public Guidance   Guic   + 🗸                                                                                                    |                                                                      |   |   | - | đ |  |
|----------------------------------------------------------------------------------------------------|----------------------------------------------------------------------|---|---|---|---|--|
| > 🖒 🏠 pilot.ttbonline.gov/permitsonline/Cap/CapConfirm                                                                                                    | n.aspx?stepNumber=5&pageNumber=1&currentStep=3&currentPage=0&Module= | ☆ | ృ | h | B |  |
| Provide the date of legal name change, if<br>applicable:                                                                                                    | 01/01/2001                                                           |   |   |   |   |  |
| Birthplace - City:                                                                                                    | Washington                                                           |   |   |   |   |  |
| Birthplace - State:                                                                                                    | DC                                                                   |   |   |   |   |  |
| 1. Have you ever been summoned for, arre<br>for, or charged with any violation of any Fe<br>or State law related to products regulated<br>Chapter 51 (distilled spirits, wine, and beer<br>(tobacco products, processed tobacco, an<br>cigarette papers and tubes) of the Internal<br>Revenue Code or the Federal Alcohol<br>Administration Act? (Charges for minor tra<br>violations need not be reported):: | sted Yes<br>ederal<br>by<br>) or 52<br>d                             |   |   |   |   |  |
| If yes, please explain:                                                                                                    | x                                                                    |   |   |   |   |  |
| 2. Have you ever been summoned for, arre<br>for, or charged with a felony or misdemean<br>violation of any other federal or state law?<br>misdemeanors, include summonses, arrest<br>charges within the last ten years. (Charges<br>minor traffic violations need not be report                                                                                                    | sted Yes<br>nor<br>For<br>is, or<br>for<br>ed):                      |   |   |   |   |  |
| If yes, please explain:                                                                                                    | x                                                                    |   |   |   |   |  |
| <ol> <li>Have you ever been convicted of any fel<br/>misdemeanor under federal or state law?<br/>(Convictions for minor traffic violations ne<br/>be reported):</li> </ol>                                                                                                    | ony or Yes<br>ed not                                                 |   |   |   |   |  |
| If yes, please explain:                                                                                                    | x                                                                    |   |   |   |   |  |
| 4. Has disapproval ever been given to any<br>application or notice of interimon to manu<br>use, store, rectify, bottle, distribute, sell, in<br>or transport alcohol, denatured spirits, dis<br>spirits, beer, wines, tobacco products filed<br>or any firm or corporation of which you w<br>proprietor or a partner, officer, director pn<br>stockholder, or responsible employee?:                          | Yes<br>facture,<br>nport<br>tilled<br>by you<br>ere<br>incipal       |   |   |   |   |  |
| If YES to question 4 - State name under wh<br>application was filed and reasons for disap                                                                                                    | ich x<br>proval:                                                     |   |   |   |   |  |
| AMENDED INFORMATION                                                                                                    |                                                                      |   |   |   |   |  |
| Is this PQ being submitted in support of an<br>amendment to an existing permit, registral<br>notice?:                                                                                                    | tion, or                                                             |   |   |   |   |  |
| <ol> <li>Have you ever been arrested for, charge<br/>or convicted of any crime under federal, st<br/>foreign laws other than misdemeanor traff<br/>violations or convictions that are not felon<br/>under federal or state law?:</li> </ol>                                                                                                    | d with, Yes<br>ate, or<br>ic<br>ies                                  |   |   |   |   |  |

| 唱            | €∃ [          | Accel | a Citizen | Access | $\times$ | 🧿 TTB   P      | ublic Guidance   Guic                                                                                                    | + ~                                                                                                    |                                                       |                    |                       |                     |    |   |            | -          | ٥                     | ×      |
|--------------|---------------|-------|-----------|--------|----------|----------------|----------------------------------------------------------------------------------------------------|----------------------------------------------------------------------------------------------------|-------------------------------------------------------|--------------------|-----------------------|---------------------|----|---|------------|------------|-----------------------|--------|
| $\leftarrow$ | $\rightarrow$ | U     | ŵ         | A      | pilot    | t.ttbonline.go | w/permitsonline/Cap                                                                                                    | /CapConfirm.a                                                                                                    | ispx?step                                             | oNumber=5&pageNumb | er=1&currentStep=3&cu | rrentPage=0&Module= | Ű  | ☆ | ∽≣         | h          | Ŕ                     |        |
|              |               |       |           |        |          |                | If yes, please explain:<br>2. Have you ever been den<br>other authorization to eng<br>manufacture, distribute, in<br>alcohol (beverage or non-<br>produce, inport, esport, p.<br>firearms or armunition pr<br>goverment (federal, state<br>agency or had such a pern<br>or other authorization reve<br>otherwise terminated?:<br>If yes, please explain:<br>Step 2b | ied a permit, licens<br>age in any business<br>port, sell, or use<br>beverage), tobacco<br>to sell, manufactur<br>urchase, or use<br>oducts by any<br>l, local, or foreign)<br>it, license, registra<br>jked, suspended, o                                                                                                    | x<br>e, or Yes<br>s to<br>pre,<br>tion,<br>rr         |                    |                       |                     |    |   |            |            |                       |        |
|              |               |       |           |        |          |                | SUPPLEMENTAL INFORMA<br>5. Have you ever compron<br>payment (including finea),<br>surrender of permit, or oth<br>federal law relating to pro-<br>Chapter S1 (distilled spiriti<br>(tobacco products, proces<br>cigarette papers and tube<br>Revenue Code or any violo<br>of a permit or registration<br>Federal Alcohol Administr<br>Revenue Code?:                 | TION<br>issed or settled, by<br>stipulated suspensis<br>nerwise any violatio<br>fucts regulated by<br>, wine, and beer) or<br>sed tobacco, and<br>) of the Internal<br>tion of the condition<br>issued to you under<br>tion Act or the International<br>sectors and the sectors and the sectors<br>issued to you under the sectors and the sectors<br>issued to you under the sectors and the sectors and the sectors<br>issued to you under the sectors and the sectors and the sectors<br>issued to you under the sectors and the sectors and the sectors | Yes<br>ion,<br>in of<br>r 52<br>ons<br>r the<br>ernal |                    |                       |                     |    |   |            |            |                       |        |
|              |               |       |           |        |          |                | If yes, please explain:<br>If you were born outside th<br>country of birth:                                                                                                    | ne U.S., give your                                                                                                    | x<br>x                                                |                    |                       |                     |    |   |            |            |                       |        |
|              |               |       |           |        |          |                | 6. Have you as an individu<br>a partnership, LLC, firm, or<br>affiliated with a federal pe-<br>distill, produce, brew, mar<br>rectify or blend, bottle, dis<br>import products regulated<br>(distilled spirits, wine, and<br>products, processed tobac<br>papers and tubes) of the Ir<br>or the Federal Alcohol Adr                                                 | al or in connection<br>corporation ever b<br>mit or approval to<br>ufacture, use, store<br>tribute, sell, deal in<br>by Chapter 51<br>beer) or 52 (tobacc<br>co, and cigarette<br>ternal Revenue Co<br>ninistration Act?:                                                                                                    | withYes<br>been<br>e,<br>a, or<br>co<br>de            |                    |                       |                     |    |   |            |            |                       |        |
|              |               |       |           |        |          |                | lf yes, enter permit, registr<br>known):                                                                                                    | y, or notice numbe                                                                                                    | er(if χ                                               |                    |                       |                     |    |   |            |            |                       |        |
|              |               |       |           |        |          |                | Provide the dates of your i                                                                                                    | nvolvement:                                                                                                    | X                                                     |                    |                       |                     |    |   |            |            |                       |        |
|              |               |       |           |        |          |                | or notice was issued:                                                                                                    | inter permit, regist                                                                                                    |                                                       |                    |                       |                     |    |   |            |            |                       |        |
|              | _             | \     |           |        |          |                | n discontinued, when and                                                                                                    | wnyr.                                                                                                    | X                                                     |                    |                       |                     |    |   | ( <u> </u> | a 🧹        | 12:2                  | 28 AM  |
|              | ٢             | , []  |           | E      |          | <u>∽</u>       | WE                                                                                                    |                                                                                                    |                                                       |                    |                       |                     | 02 |   | 🔊 🗘 l      | - <b>-</b> | ( <sup>3))</sup> 8/21 | 1/2019 |

| Ē €          |                 | Accela C | itizen A | cess | $\times$ | 🏮 TTB   Pu    | blic Guidance                                                                                                    | Guic                                                                                                    | +                                                                                                    | $\sim$                                                                                                    |                                                                                                    |       |          |         |         |          |            |           |         |        |   |     |           | -           | ٥                  | ×                   |   |
|--------------|-----------------|----------|----------|------|----------|---------------|----------------------------------------------------------------------------------------------------|----------------------------------------------------------------------------------------------------|----------------------------------------------------------------------------------------------------|----------------------------------------------------------------------------------------------------|----------------------------------------------------------------------------------------------------|-------|----------|---------|---------|----------|------------|-----------|---------|--------|---|-----|-----------|-------------|--------------------|---------------------|---|
| $\leftarrow$ | $\rightarrow$ ( | U        | ŵ        | A    | pilot.t  | ttbonline.gov | /permitsonlin                                                                                                    | e/Cap/C                                                                                                    | CapCo                                                                                                    | nfirm.as                                                                                                    | px?step                                                                                                    | Numbe | er=58cpa | igeNuml | ber=18c | currentS | Step=380   | currentPa | ige=0&M | odule= |   | ☆   | z         | E L         | . Ŀ                |                     |   |
| <-           | $\rightarrow$ ( |          |          |      | pilot.   | ttbonline.gov | //permitsonlin //permitsonlin or nave you as an apartnership, LL affiliated with a fidistall produce, b and the set of the set of the set | (e)/Cap/C<br>mouvource<br>, firm, or co-<br>deral perm<br>rew, manuf,<br>iottle, distri<br>regulated by<br>ine, and be<br>eed tobaccc<br>of the Inte<br>ohol Admin<br>it, registry, /<br>of your inv<br>s under whi<br>eed:<br>when and wh<br>peen emplo<br>oration witi<br>products tr<br>, wine, and<br>we tobaccc<br>of the Inte<br>ohol Admin<br>it, registry, /<br>dates of er<br>position:<br>I address of<br>States of A<br>sitements, a<br>sitements, a<br>sitements, a<br>sitements, a<br>sitements, a<br>sitements, a | CapCo<br>rum cour<br>rum cour | nfirm.as<br>mecour w<br>ion ever be<br>proval to<br>use, store,<br>4L deal in, c<br>er 51<br>2 (tobacco<br>garette<br>renue Code<br>n Act2:<br>we number (<br>nt:<br>nit, registry<br>a partnersh<br>ral permit c<br>anufacture,<br>stribute, sei<br>b by Chapte<br>r 52 (tobac<br>garette<br>renue Code<br>n Act2:<br>we number (<br>ent:<br>, firm, LLC (<br>ander the<br>, that I have<br>be best of m | px?step<br>morres<br>een<br>(if x<br>x<br>x<br>x<br>iip,Yes<br>or<br>,<br>sco<br>e<br>(if<br>x<br>x<br>x<br>iip,Yes<br>or<br>e<br>(if<br>x<br>x<br>x<br>iip,Yes<br>or<br>e<br>e<br>(if<br>x<br>x<br>x<br>x<br>x<br>x<br>x<br>x<br>x<br>x<br>x<br>x<br>x | Numbe | r=5&pa   | ageNumb | ber=1&c | currentS | itep=3&w   | urrentPa  |         | odule= |   | Ŷ   | 2         | <u>≡</u> 2~ |                    |                     |   |
|              |                 |          |          |      |          |               | knowledge and b<br>complete.:                                                                                                    | elief, it is tru                                                                                                    | ue, corre                                                                                                    | ect, and                                                                                                    |                                                                                                    |       |          |         |         |          |            |           |         |        |   |     |           |             |                    |                     |   |
|              |                 |          |          |      |          |               | Declaration Date:                                                                                                    |                                                                                                    |                                                                                                    |                                                                                                    | 08/21                                                                                                    | /2019 |          |         |         | s        | ave and re | sume late |         |        |   |     |           |             |                    |                     |   |
|              | Q               | []]      |          | e    | ۶        | 2. 01         | w                                                                                                    |                                                                                                    |                                                                                                    |                                                                                                    |                                                                                                    |       |          |         |         |          |            |           |         |        | 0 | 8.0 | <b>\$</b> | , 🗎 🏮       | イ (小) 1<br>名 (小) 8 | 2:29 AM<br>/21/2019 | l |

After reviewing the provided information, the respondent may click the Continue button to complete submission of the PONL Personnel Questionnaire.

After the review pages and clicking Continue, the respondent is presented with the Submission Confirmation page:

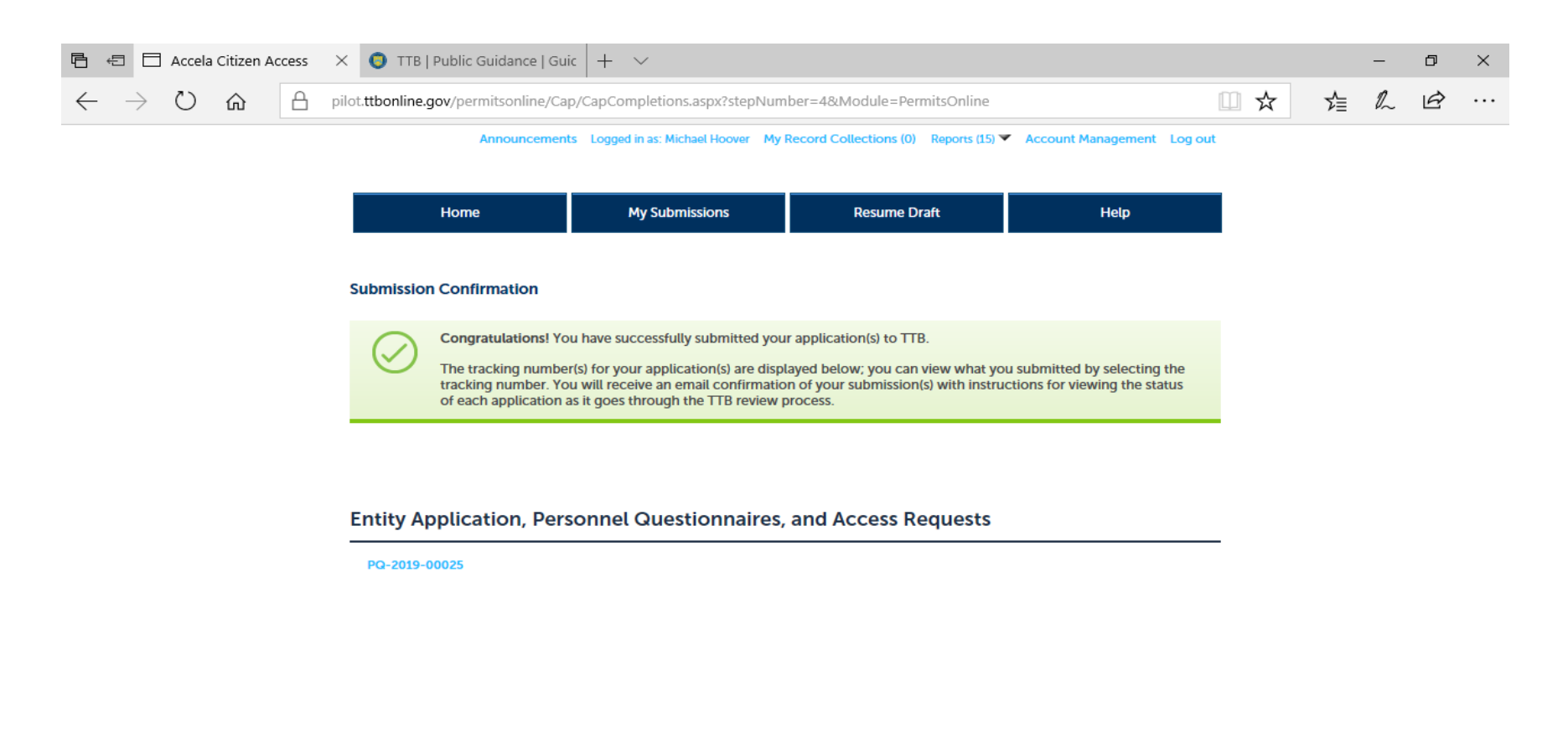

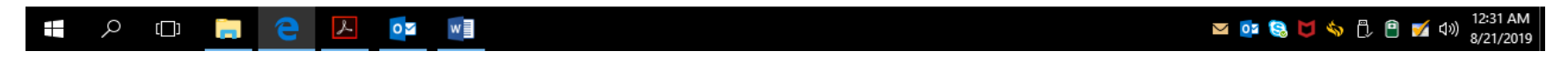